## LACIE DESKTOP MANAGER

LaCie Desktop Manager は、ご使用の LaCie ハード ドライブの性能を最大限に引き出します。ドライブについての高度な情報を表示し、[**Eco Mode** (エコ モード)]を設定できます。

注記: LaCie Desktop Manager は、すべての LaCie デバイスに対応しているとは限りません。対応している LaCie デバイスのみが LaCie Desktop Manager に表示されます。

## LACIE DESKTOP MANAGER のインストール

ご使用のコンピュータで LaCie Desktop Manager が既にインストールされていない場合 (Windows スタート メニュー または Mac のアプリケーション フォルダを確認してください)、[マイ コンピュータ / コンピュータ] (Windows) または [デスクトップ] (Mac) でドライブのアイコンをダブルクリックし、[LaCie/Software] フォルダを開き、そ のフォルダにあるインストーラ (ご使用のオペレーティング システムに適したもの) を起動して、LaCie Desktop Manager をインストールします。

| Windows                                                                                                    | Mac                                                                                                    |
|----------------------------------------------------------------------------------------------------|----------------------------------------------------------------------------------------------------|
| Include in library   Share with   Burn   New folder   Image: Include in library     Organize   Include in library   Share with   Burn   New folder   Image: Image: Imag | Constraints Constraints Constrain |

\\セットアップが完了したら、[システム トレイ] (Windows) または [メニュー] バー (Mac) から LaCie Desktop Manager を起動します。

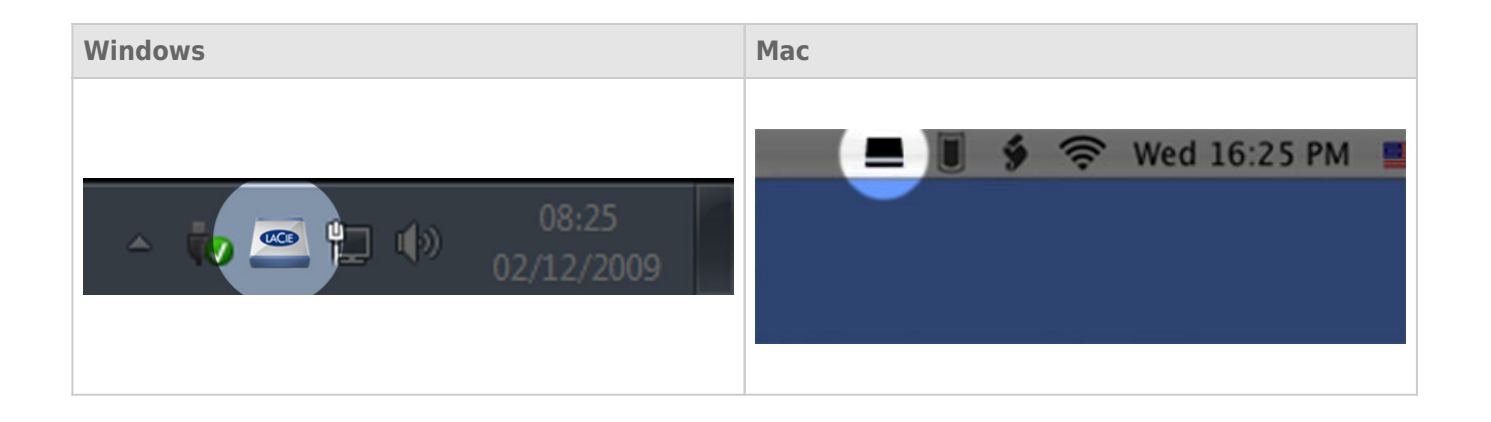

注記: LaCie Setup Assistant を実行しなかった場合、または LaCie Setup Assistant を実行した後に、オペレー ティング システムのディスク ユーティリティを使用してドライブを手動でフォーマットした場合は、LaCie Desktop Manager を <u>www.lacie.jp/support/index.html</u>からダウンロードすることが必要です。

## INFO TAB (情報タブ)

LaCie Desktop Manager を実行すると、接続されたすべての対応 LaCie デバイスが左側の欄に表示されます。管理したいドライブを選択し、[Info (情報)] タブを選択してください。このページでは、デバイス名、内蔵された ハード ディスクのシリアル番号 (LaCie 製品のシリアル番号とは異なります)、使用可能な容量、接続タイプなど、 高度な情報が表示されます。

このページでは、ドライブの再フォーマットも行えます。

注意: [Reformat... (再フォーマット...)] ボタンをクリックしてそのステップに従うと、パーティションから 全情報が消去されます。保護したい情報や今後も使用したい情報がある場合は、これらの手順を実行する前に バックアップを取ってください。

| 🖴 LaCie Desktop Manager    |                             |                                               |                                             |             |
|----------------------------|-----------------------------|-----------------------------------------------|---------------------------------------------|-------------|
|                            | 1                           |                                               |                                             | *           |
|                            | Info Eco                    |                                               |                                             | Preferences |
|                            | General Info                |                                               |                                             |             |
| X                          |                             | Device name:                                  | LaCie Hard Dive                             |             |
| LaCie<br>Desktop Hard Disk |                             | Device model:                                 | Desktop Hard Disk                           |             |
|                            |                             | Serial number:                                | F6073xxxxxxx                                |             |
|                            |                             | Connection:                                   | usb                                         |             |
|                            | Capacity Info               |                                               |                                             |             |
|                            |                             | Disk size:                                    | 1 TB *                                      | Reformat    |
|                            |                             | Formated capacity:                            | 931.51 GB                                   |             |
|                            |                             | Available:                                    | 31.23 GB                                    |             |
|                            |                             | Used:                                         | 900.28 GB                                   |             |
|                            | * 1 GB = 1,000,000,000 byte | s. Total accessible capacity varies depending | upon operating environment (typically 5-10) | 6 less).    |
|                            |                             |                                               |                                             |             |
|                            |                             |                                               |                                             |             |
|                            |                             |                                               |                                             |             |
|                            |                             |                                               |                                             |             |

## ECO TAB (エコ タブ)

初期設定では、ドライブは5分間にわたりアクティビティがないと、省エネのために Eco Mode (エコ モード) に なります。Eco Mode (エコ モード) を終了するには、ドライブのデータにアクセスすると、ディスクが自動的に再 起動します。

LaCie Desktop Manager では、この機能も管理できます。[Eco (エコ)] タブをクリックします。

注記: [Eco (エコ)] タブがない場合は、ご使用のハード ドライブは Eco (エコ) モードに対応していません。アッ プデートによってご使用のドライブがこの機能を使用できるようになっている可能性があるため、 www.lacie.jp/support/index.html の製品アップデートをご覧ください。

Eco Mode (エコ モード) をオフにするには、**[Automatic Standby due to Inactivity** (**アクティビティがない場** 合に自動スタンバイ)] ボックスのチェック印を解除します。または、Eco Mode になるまでの無アクティビティ期 間を選択できます。

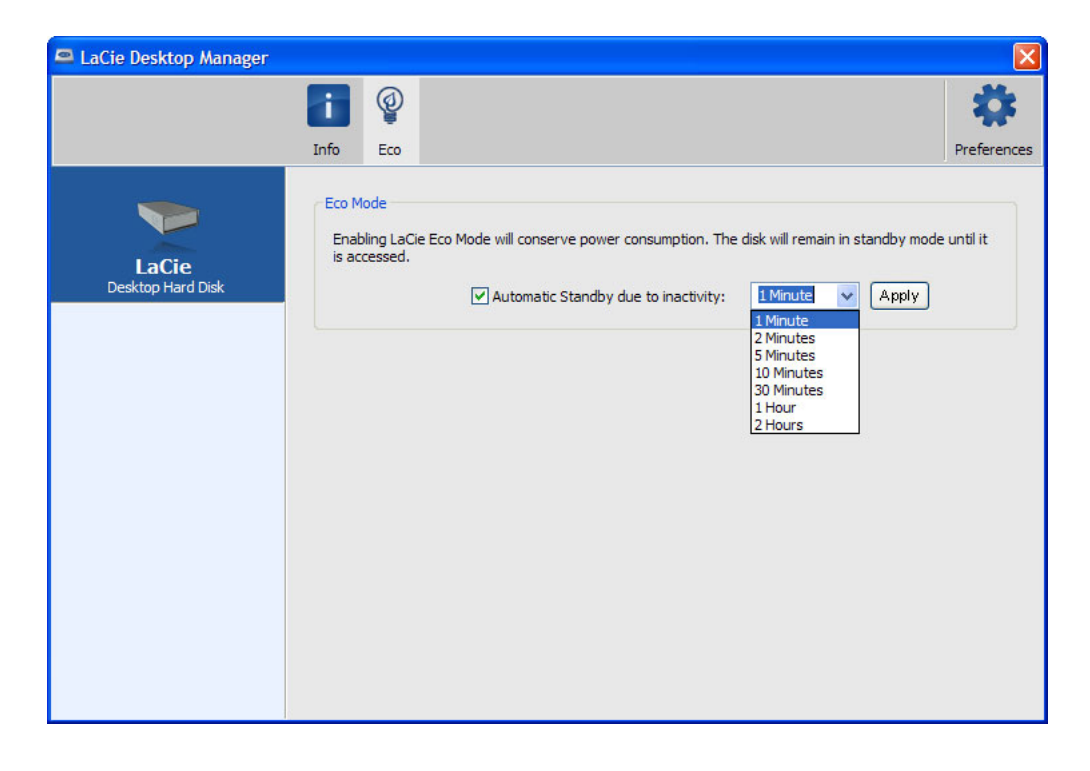

**エコ モードおよび Mac OS X:** LaCie ハード ドライブに基づいて、エコ モードは Mac OS X によって管理されま す。指示に従って、[省エネ設定] をクリックしてシステム設定を入力してください。[可能な場合にはハード ディ スクをスリープ状態にする] をクリックして電力を節約します。